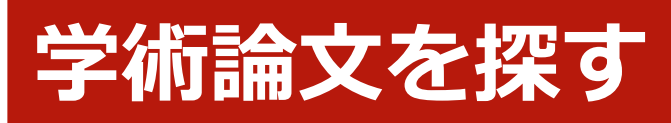

## 論文が読みたい

## > HERMES-Searchで検索する

資料や文献の検索には、本学の所蔵資料、電子ジャーナル、電子ブック、各種文献情報等から幅広く検索可能な HERMES-Search(図書館ウェブサイトトップページ検索窓)をおすすめします(論文や記事単位の検索も可能です)。 検索の結果、本学の所蔵資料の場合は、検索結果をHERMES-Catalogに引継ぎ、詳細な所蔵情報を表示します。

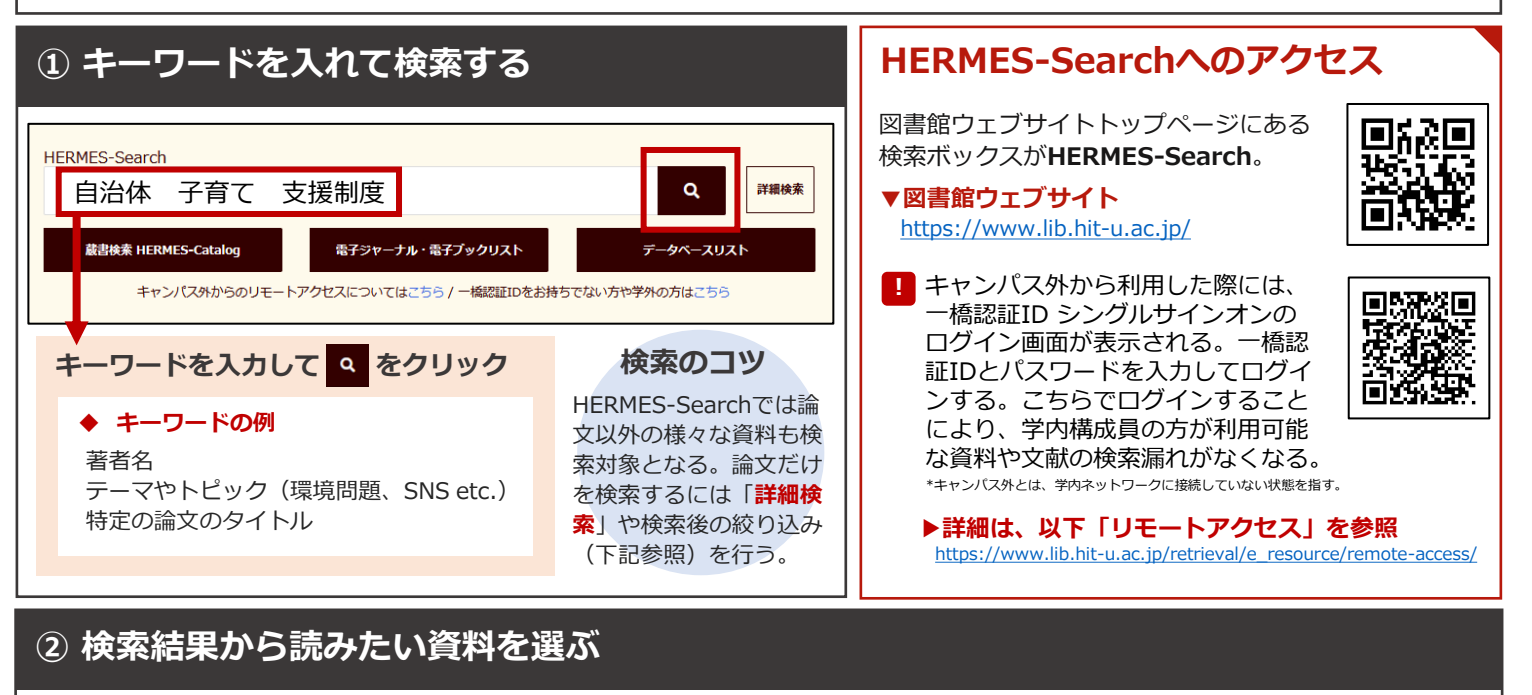

|                                                                                                    | 本文あり                                                                                                    |
|----------------------------------------------------------------------------------------------------|----------------------------------------------------------------------------------------------------|
| CONTRACTOR DE CONTRACTOR DE CONTRACT | 大学が契約する電子ジャーナルやオープンアクセス論文により                                                                                                    |
| <ul> <li>✓ Selected ひてをクリア ひとresults ●</li> <li>         ・ 体文あり         ・ 大方の         ・ 大豆生田、啓友         ・ パラクロバワ組         ・ パロ生田、啓友         ・ パロ生田、啓友         ・ パロ生田、啓友         ・ パロ生田、啓友         ・ パロ生田、啓友         ・・パロ生田、啓友         ・・パロ生田、啓友         ・・パロ生田、啓友         ・・パロ生田、啓友         ・・パロ生田、谷         ・・・・・・・・・・・・・・・・・・・・・・・・・・・・・</li></ul>                                                                                                    | <ul> <li>▶ ウェブ上で本文が読めるものは</li> <li>「本文あり」と表示される。論</li> <li>文タイトルをクリックすると、</li> <li>①直接出版社サイトに飛ぶか、</li> <li>②ナビゲーション画面</li> <li>(HERMES-Link)経由で本文<br/>を入手できる。</li> </ul> |
| させたい場合はこ<br>ちらから絞り込む。<br>■ MES-Search検索対象以外を追加 ■ 4 0 0 0 0 0 0 0 0 0 0 0 0 0 0 0 0 0 0                                                                                                    | <b>文献情報のみ</b><br>                                                                                                    |
| <ul> <li>資料タイプ ① Sort ▼</li> <li>2</li> <li>2</li> <li>3</li> <li>4</li> <li>4</li></ul>                                                                                                    | は「 <b>文献情報のみ</b> 」と表示され<br>る。この場合も論文タイトルを<br>クリックし、ナビゲーション画<br>面(HERMES-Link)から電子<br>ジャーナルや冊子体の所蔵があ                                                                      |
| 主題 へ<br>Q 主題 Filter<br>本文なし                                                                                                    | るか確認する。なければ他大学<br>からコピーの取寄せを検討する。                                                                                                    |
| 子ども・子育て支援制度と自治体:保育・予育て支援制度         援新制度         小規模保育         自治体単独保育室         保育所         3                                                                                                    | ►HERMES-Linkや他大学から<br>のコピー取寄せ等の詳細は裏<br>面へ                                                                                                    |

## ③ 本文を入手する (HERMES-Link)

HERMES-Searchの検索結果で論文のタイトルをクリックすると、以下のようなHERMES-Linkの画面に移る場合がある。ここからウェブ上で読むことができる本文へのアクセスや、冊子体の所蔵検索、文献複写の申し込みが可能。

| でで HERMES-Link 一橋大学学術情報リンクサービス<br>Hitotsubashi University Linking Service                                                                                                    |                                                                                                    |  |
|----------------------------------------------------------------------------------------------------|----------------------------------------------------------------------------------------------------|--|
| ♥<br>トップ ▶ 一橋大学附属図書館 ガイド<br>Top Hitotsubashi University Library Guide                                                                                                    |                                                                                                    |  |
|                                                                                                    |                                                                                                    |  |
| 探している文献         新制度以降の自治体発の子育て支援・保育の取り組み         著1:       大豆生田,啓友         ジャーナル:       Iryö to shakai         ISSN:       0916-9202         日付:       2017/05/25         巻: 27 号: 1 ページ: 89-97         DOI:       10.4091/iken.27.89 | 探している論文の書誌情報。論文タイトル、著者名、<br>掲載誌、掲載誌のISSN、発行年月日、巻号、ページ<br>が確認できる。<br>「ウェブで本文を見る」もしくは「出版社サイトを見                                                                                   |  |
| ▲文の入手方法<br>ウェブで本文を見る<br>リソース: J-STAGE (Japan Science & Technology Information Aggregator, Electronic) Freely                                                                                                    | <ul> <li>る」というアイコンが表示されれば、クリックした先で本文を入手できる。一つの論文でも、入手先が複数表示される場合もある。</li> <li>□ - ゴトで詰めるますがおい提合には、ま⇒されるス</li> </ul>                                                            |  |
| Available Files - English ① ▲<br>出版社サイトを見る<br>1991 - 現在                                                                                                    | ラエフエで読める本文がない場合には、表示されるステップに従い本文の入手方法を検討する。                                                                                                    |  |
| ウェブで本文が見つからない場合は<br>Step1. 一種大学の所蔵を探す                                                                                                    | Step1. 一橋大学の所蔵を探す<br>→冊子体の所蔵が学内にあるか、HERMES-Catalog*<br>で確認する。                                                                                                    |  |
| 蔵書検索 HERMES-Catalog 図書や雑誌のタイトルで検索 ISSN/ISBNで検索                                                                                                    | *冊子体の学内蔵書に特化したデータベース。                                                                                                    |  |
| Step2. 国内の機関リポシトリを探す           IRDB<                                                                                                    | ∞ <sup>ቃ</sup> Step2. 国内の機関リポジトリを探す                                                                                                    |  |
| Step3. その他の情報源から探す                                                                                                    | Step3. その他の情報源から探す                                                                                                    |  |
| CiNii Books         図書や雑誌のタイトルで検索         ISSN/ISBNで検索                                                                                                    | Step4. 他機関からの文献取寄せを依頼する(有料)                                                                                                    |  |
| CiNii Research     論文名で検索     第一著者名で検索       図書や雑誌のタイトルで検索     ISSN/ISBNで検索       Google Scholar     論文名で検索     第一著者名で検索       Web of Science     雑誌タイトルで検索     第一著者名で検索                                                              | コピーを取り寄せる。詳しくは以下の<br>「他機関への複写依頼・図書取寄依頼」<br>を参昭。                                                                                                    |  |
| Step4. 他爆闘からの文献取寄せを依頼する(有料)                                                                                                    | https://www.lib.hit-u.ac.jp/services/materials/ill/                                                                                                    |  |
| X風候与・現物員値 甲し込み<br>詳しくはこちらをご参照ください。                                                                                                    |                                                                                                    |  |
| 検索がうまくいかない場合には<br>▼検索キーワードを変えてみる                                                                                                    | オープンアクセス版とは<br>HERMES-Searchの検索結果に「オープンアクセス<br>版」へのリンクが表示される場合がある                                                                                                    |  |
| テーマやトピックをキーワードにしている場合、検索<br>対象が広すぎたり、逆に狭すぎることがある。キー<br>ワードを変えると検索結果も変わるので、まずはひと<br>手間かけてみるとよい。<br>①同義語・関連語に言い換える                                                                                                    | 2          子ども・子育て支援新制度の開始に伴うせんだい保育室と<br>川口市家庭保育室の移行実態<br>: 鈴木、健二<br>日本建築学会計画系論文集, 2017. 巻 82, 号 739<br>雑誌論文         ● 本文あり 他のリソース >           □ ご ご ご ご ご ご ご ご ご ご ご ご ご ご ご |  |
| 「会社」→「企業」「法人」<br>②上位語・下位語に言い換える<br>「大学」→「学校」(上位語)<br>→「国立大学」(下位語)                                                                                                    | オープンアクセス版とは、インターネットを介して無料でアクセスでき、著者等の設定した条件のもと再利用ができる版のこと。オープンアクセス版には、雑誌に掲載された出版社版とは異なる著者版や、査読前論文、プレプリントが含まれているので、引用時には注                                                       |  |
| <ul> <li>・自分の問いを整理する</li> <li>・テーマを絞り込む</li> <li>ことができる!</li> </ul>                                                                                                    | 意する。<br>オープンアクセスについて、詳しくは、<br>以下のページを参照。<br>https://www.lib.hit-u.ac.jp/about/seika/openaccess/                                                                                |  |